# Nextorage N-pit User Manual

## Setup

- 1. Extract the downloaded ZIP file.
- 2. Run the setup.exe in the extracted folder to start the installation.

(Do not run the N-pit.msi file directly as it will not install the necessary software.)

3. Follow the installer instructions to proceed with the installation.

Additional software may be installed as needed. Follow the instructions to complete these installations. The application will not work without these additional installations.

- Ensure you are connected to the internet during the installation.
- Use an account with administrator privileges to install.
- The additional software includes:
  - .NET Desktop Runtime 8.0.8
  - Visual C++ "14" Runtime Libraries

## Usage

- 1. Launch the application.
- 2. Click on the desired function from the displayed menu:
  - **Format**: Physically formats the storage device.
  - **Firmware Update**: Updates the firmware of the storage device.

| 🔛 Nextorage N-pit      |             |            | ×             |
|------------------------|-------------|------------|---------------|
|                        | N-pit       |            |               |
|                        | Format      | <li>S</li> | . h           |
| *1 11-1  1-1-1-  1-    | Update      | Į          | in the second |
|                        | Information | í          |               |
| Nextorage <sup>.</sup> |             |            |               |

• **Information**: Displays version information of the application.

Format Function

- Users can expect memory card read/write performance to recover to close to that status right after purchase by using Format Function.
- Using the format function completely erases all data on the storage device.

Once executing Format Function, all data cannot be recovered.

• It is highly recommended to backup necessary data to other device before

| L | 🚽 Nextorage N- | -pit               |             |          | ×       |
|---|----------------|--------------------|-------------|----------|---------|
|   | Back           |                    |             |          | Reload  |
|   | Disk           | Drive Name         | Model       | Size     |         |
| 1 | D              |                    | NX-B1SE256G | 238.47GB |         |
|   |                |                    |             |          |         |
|   |                |                    |             |          |         |
|   |                |                    |             |          |         |
|   |                |                    |             |          |         |
|   |                |                    |             |          |         |
|   |                |                    |             |          |         |
|   |                |                    |             |          |         |
|   |                |                    |             |          |         |
|   | Next           | orage <sup>.</sup> |             | 2        | Execute |

#### formatting.

1. Select the drive you want to format and click the execute button.

| ×                                                                                                    | ×                                                                                                    |
|----------------------------------------------------------------------------------------------------|----------------------------------------------------------------------------------------------------|
| All data will be erased. Do you want to format the storage?<br>Model:NX-B1SE256G<br>Size:238.47GB<br>Drive Name: | The erased data gets unable to be recovered. Do you really want to<br>format the storage?<br>Model:NX-B1SE256G<br>Size:238.47GB<br>Drive Name: |
| Yes No                                                                                                    | Yes No                                                                                                    |

2. Two confirmation windows will appear. Click "Yes" on both to proceed with the

format.

| 6 | Nextorage N- | pit       |            | ×     |
|---|--------------|-----------|------------|-------|
|   | Back         |           | Re         | load  |
|   | Disk<br>D    | Drive Nam | Model Size |       |
| ľ | Vexto        | orage     | <b>)</b> * | ecute |

3. The format process may take some time depending on the state of the storage

device.

|                      | × |
|----------------------|---|
| Format is completed. |   |
| ОК                   |   |

4. A window will appear once the format is completed.

It is recommended to format the card with your camera again before using.

### Firmware Update Function

- Updates the firmware of the storage device.
- If an update is available, the "Current Firmware Version" will be displayed in red, and the "Updated Firmware Version" will show the new version information.

| 🔛 Nexte   | orage N-pit            |                      |                  |                             |                        | ×      |
|-----------|------------------------|----------------------|------------------|-----------------------------|------------------------|--------|
|           | Back                   |                      |                  |                             |                        | Reload |
| Disk<br>D | Drive Name             | Model<br>NX-B1SE256G | Size<br>238.47GB | Current Version<br>X1E0R300 | Updated Ve<br>X1E0T000 | rsion  |
|           |                        |                      |                  |                             |                        |        |
| Ne        | Nextorage <sup>.</sup> |                      |                  |                             |                        |        |

• The displayed versions are examples and may differ from actual values.

|   | 🔛 Nexto | orage N-pit          |             |          |                 |          | ×       |
|---|---------|----------------------|-------------|----------|-----------------|----------|---------|
|   |         | Back                 |             |          |                 |          | Reload  |
|   | Dick    | Drive Name           | Model       | Ciza     | Current Version | Updated  | Version |
| 1 | D       |                      | NX-B1SE256G | 238.47GB | X1E0R300        | X1E0T000 |         |
|   |         |                      |             |          |                 |          |         |
|   | Ne      | xtorage <sup>.</sup> |             |          |                 | 2        | Execute |

1. Select the drive you want to update and click the execute button.

|                                                                                                    | ×                                |
|----------------------------------------------------------------------------------------------------|----------------------------------|
| Do you want to update the firmware?<br>Model:NX-B1SE256G<br>Size:238.47GB<br>Drive Name:                                  |                                  |
| Yes No                                                                                                    |                                  |
|                                                                                                    | ×                                |
| You will not be able to revert to the cur<br>to update the firmware?<br>Model:NX-B1SE256G<br>Size:238.47GB<br>Drive Name: | rrent version.Do you really want |
|                                                                                                    | Yes No                           |

2. Two confirmation windows will appear. Click "Yes" on both to proceed with

the update.

| Nexto     | rage N-pit           |                     |                                                                                                    |                  |                             |                   |                 | × |
|-----------|----------------------|---------------------|----------------------------------------------------------------------------------------------------|------------------|-----------------------------|-------------------|-----------------|---|
|           | Back                 |                     |                                                                                                    |                  |                             |                   | Reload          |   |
| Disk<br>D | Drive Name           |                     | Model<br>NX-B1SE256G                                                                               | Size<br>238.47GB | Current Version<br>X1E0R300 | Update<br>X1E0T00 | d Version<br>)0 |   |
|           |                      | Up<br>Do<br>Si<br>D | odate in progress<br>o not close the applicatio<br>Model:NX-B1SE256G<br>ize:238.47GB<br>rive Name: | on or unplug     | your device                 |                   |                 |   |
| Ve        | xtorage <sup>.</sup> |                     |                                                                                                    |                  |                             |                   | Execute         |   |

3. The update process may take some time depending on the state of the storage

device.

|                      | × |
|----------------------|---|
| Update is completed. |   |
| ОК                   |   |

4. A window will appear once the update is completed.

### Information Function

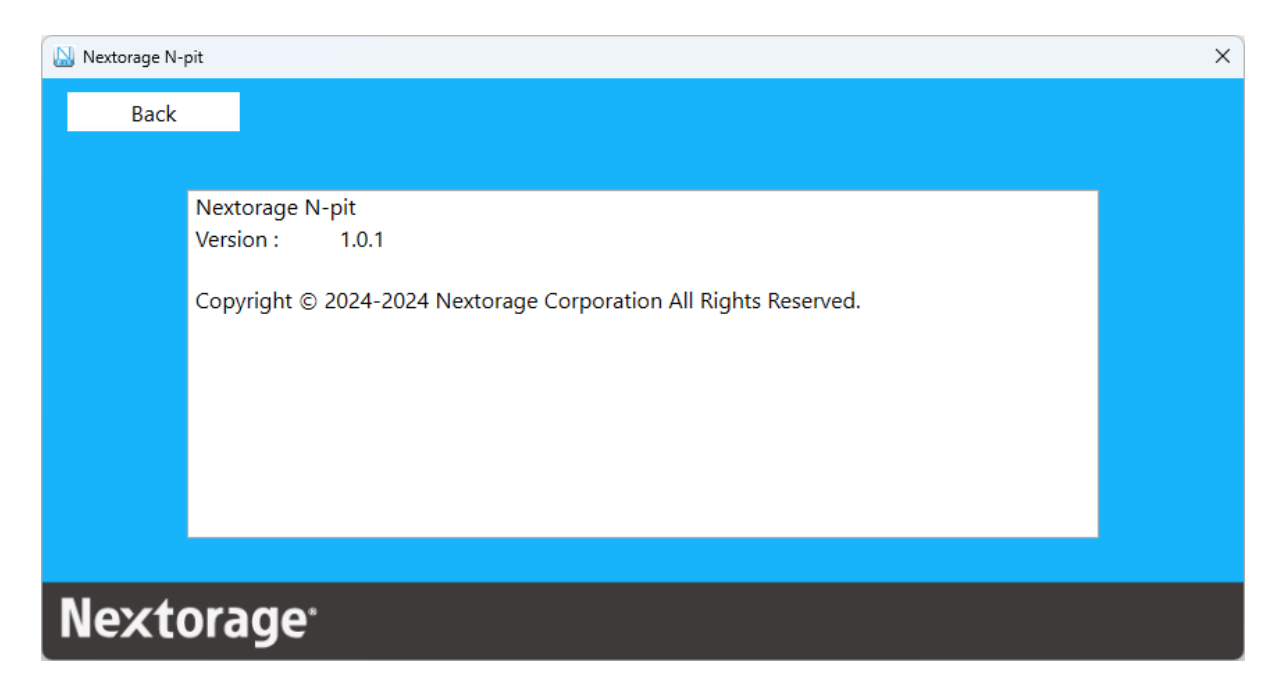

Displays information about the application.

• The displayed version information is an example and may differ from actual values.